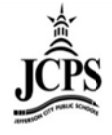

The Classroom Monitor shows which teachers have recorded attendance for a course section during the appropriate period. In addition, the Classroom Monitor allows the attendance clerk to rapidly enter attendance for teachers or substitute teachers if they are provided attendance via a roster or other list of students in that section.

1) Select the upcoming Year, School, and Calendar

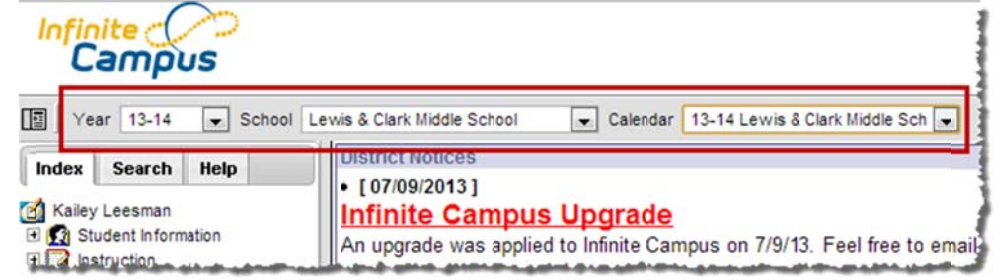

2) Click Attendance > Classroom Monitor

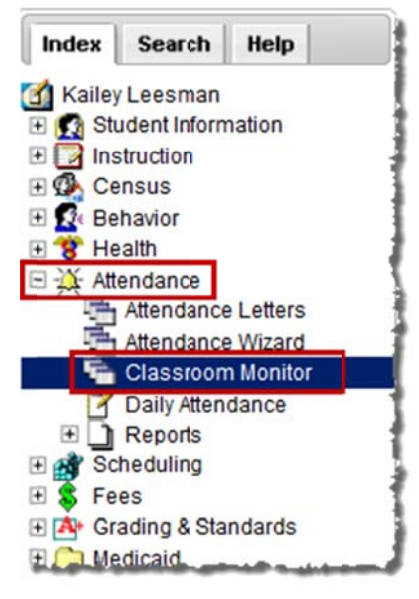

3) The date will default to the current date. If the date needs changed to a different date, enter the date and click **Refresh**.

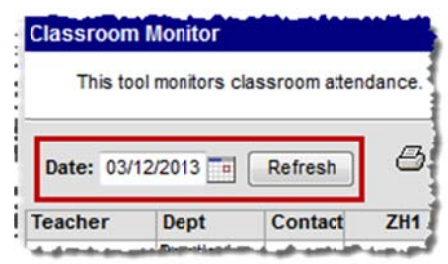

4) The Classroom Monitor lists all the primary teachers in the building along with the two periods they are scheduled. If the teacher has taken attendance in the class, the Classroom Monitor will display Green for the section. If the teacher has not taken attendance, the section will display in Red.

| Classroom Mor     | itor               |                   |                 |                |                |        |            |                       |           |                 |                 |                 |                |
|-------------------|--------------------|-------------------|-----------------|----------------|----------------|--------|------------|-----------------------|-----------|-----------------|-----------------|-----------------|----------------|
| This tool mo      | nitors classroom a | ttendance.        |                 |                |                |        |            |                       |           |                 |                 |                 |                |
| Date: 03/12/20    | 13 Refresh         | (B) Inc           | complete Teache | r Attendance   | Primary Te     | eacher | s Only     | Last Rel              | reshed: ( | 03:31:13 PM     |                 |                 |                |
| Teacher           | Dept               | Contact           | HR              | 1a             | 1b             |        | 2a         | Tead                  | cher      | 3a              | 3b              | 4a              | 4b             |
| Internet, Transie | Music              | M .               |                 |                |                | 8606   | 1 (15/16   | has t                 | aken      | 602-1 (6/7)     | 7610-1 (19/19)  | 6722-6 (13/14)  | 6604-1 (34/39) |
| with Training     | Language Arts      |                   | 7999-5 (25/26)  | 7100-5 (25/26) | 7100-5 (25/26) | 7100   | 7 (25/26   | attend                | lance     |                 |                 | 7500-5 (26/27)  | 7500-5 (26/27) |
| con india         | Science            |                   | 6999-7 (25/27)  | 63 3 (25/27)   | 6300-5 (25/27) | 6300   | 7 (23/25   | in this               | class     | 250-6 (24/25)   | 6250-6 (24/25)  |                 |                |
| BATTORN TOP       | Social Studies     | M                 | 7999-2 (24/27)  | 7400-1 (26/28) | 7400-1 (26/28) | 7400   | -3 (23/26  |                       |           |                 |                 | 7500-3 (-/27)   | 7500-3 (-/27)  |
| AND THE           | Social Studies     |                   | 8999-10 (24/26) | 8400-9 (23/25) | 8400-9 (23/25) | )      |            | -                     |           | 8400-11 (21/21) | 8400-11 (21/21) | 8500-11 (17/19) | 8500-11 (17/19 |
| ingen General     | Science            |                   |                 |                |                | 8720   | -8 (15/15) | 8720-6                | (12/13)   | 7712.10 (16/16) | 7712-12 (/20)   | 6716-10 (16/17) | 6716-12 18/19  |
| test mode         | Science            | $\mathbf{\nabla}$ | 6999-11 (/25)   | 6290-9 (24/25) | 6300-9 (24/25) | 6300   | 11 (23/25  | 6300-1                | (23/25)   | 6250-10 (-/25)  | 6250-10 (/25)   |                 |                |
| AND A COMPANY     | Mathematics        |                   | 8999-12 (23/24) | 8200-9 (23/23) | 2200 9 (23/23) | )      | Tea        | cher                  |           | 8200-11 (18/21) | 8200-11 (18/21) | 8250-10 (25/25) | 8250-10 (25/25 |
| CALLER GALLER.    |                    |                   |                 |                |                | 9808   | has        | NOT                   | 2/3)      | 9807-1 (4/4)    | 9807-3 (1/1)    | 9806-1 (3/4)    | 9806-3 (1/2)   |
| Angen lange       | Science            | $\leq$            | 7999-11 (/25)   | 7300-9 (24/25) | 7300-9 (24/25) | 7300   | tak        | en                    | (27/27)   |                 |                 | 7250-10 (27/27) | 7250-10 (27/27 |
| berlägste Startie |                    | $\leq$            |                 |                |                | 8614   | attend     | lance                 | (4/5)     | 7706-6 (15/16)  | 7706-3 (14/15)  | 6710-9 (12/13)  | 6710-11 (19/22 |
| and highly shall  | Mathematics        | 2                 | 8999-4 (20/22)  | 8200-1 (20/22) | 8200-1 (20/22) | )      | in this    | class                 |           | 8200-3 (19/20)  | 8200-3 (19/20)  | 8250-2 (27/29)  | 8250-2 (27/29) |
| oprotein destat   | Social Studies     | 23                | 7999-10 (24/25) | 7400-9 (24/25) | 7400-9 (24/25) | 7400   |            | onaco                 | (25/26)   |                 |                 | 7500-11 (/27)   | 7500-11 (-/27) |
| inter (bised)     | Language Arts      | 23                | 7999-) (23/27)  | 7100-9 (25/27) | 7100-9 (25/27) | 7100   | -11 (25/25 | ) 7100-1 <sup>4</sup> | (25/25)   |                 |                 | 7500-9 (26/28)  | 7500-9 (26/28) |
| STREET, TRANSPORT | Mathematics        | M 3               | 6999-12 (/26)   | 6200-9 (/26)   | 6200-9 (/26)   | 6200   | -11 (-/25) | 6200-1                | 1 (/25)   | 6250-12 (/25)   | 6250-12 (-/25)  |                 |                |
| TRAFT CETTER      | Language Arts      | M                 | 7999-1 (23/26)  | 7100-1 (/25)   | 7100-1 (/25)   | 7100   | 3 (24/26)  | 7100-3                | (24/26)   |                 |                 | 7500-1 (25/27)  | 7500-1 (25/27) |
| 100.000           | Language Arts      |                   | 6999-1 (23/24)  | 6100-1 (24/24) | 6100-1 (24/24) | 6100   | 3 (24/26)  | 6100-3                | (24/26)   | 6500-1 (24/26)  | 6500-1 (24/26)  |                 |                |
|                   | Science            | 23                |                 |                |                | 8726   | 7 (23/25)  | 8726-5                | (20/20)   | 7722-5 (22/23)  | 7722-7 (27/28)  | 6726-5 (21/25)  | 6726-7 (-/23)  |
| Anna China        | Science            |                   | 8999-3 (19/22)  | 8300-1 (18/22) | 8300-1 (18/22) | )      |            |                       |           | 8300-3 (23/23)  | 8300-3 (23/23)  | 8250-4 (16/19)  | 8250-4 (16/19) |
| 11.00011.000      | Social Studies     |                   | 6999-5 (/26)    | 6400-5 (/26)   | 6400-5 (/26)   | 6400   | -7 (/26)   | 6400-7                | (/26)     | 6500-7 (/24)    | 6500-7 (/24)    |                 |                |
| Second States     | Encore             |                   |                 |                |                | 8720   | 4 (20/20)  | 8720-2                | (12/13)   | 7712-2 (15/16)  | 7712-4 (20/22)  | 6716-6 (17/17)  | 6716-8 (16/19) |
| And I State State | Language Arts      | S7.83             | 8999-3 (23/25)  | 8100-9 (22/23) | 8100-9 (22/23) | 1      | 1          |                       |           | 8100-11 (21/22) | 8100-11 (21/22) | 8500-9 (23/25)  | 8500-9 (23/25) |

5) To narrow the list to only view primary teachers, select the **Primary Teachers Only** check box.

| Classroom Mon   | itor               |            |                 |                 |              |                |                 |              |
|-----------------|--------------------|------------|-----------------|-----------------|--------------|----------------|-----------------|--------------|
| This tool mo    | nitors classroom a | ttendance. |                 |                 |              |                |                 |              |
| Date: 03/12/201 | 13 Refresh         |            | complete Teache | r Attendance    | 🗹 Primary T  | eachers Only   | Last Refreshed: | 03:31:13 PM  |
| Teacher         | Dept               | Contact    | HR              | <b>1</b> a      | 1b           | 2a             | 2b              | 3a           |
| Ackmann, Diane  | Music              |            |                 |                 |              | 8606-1 (15/16) |                 | 7602-1 (6/7) |
| Arrent Street   | Language Arts      |            | 7199-5 (25/26)  | 7.100-5.(25/26) | 7100-5/25/26 | 7100-7 (25/26) | 7100.7.(25/26)  |              |

6) To view a report of all teachers who have not completed their attendance, click on the **Incomplete Teacher Attendance** print icon.

| This tool mo              | nitors classroom al | tendance. |                 |              |            |                      |                   |                   |
|---------------------------|---------------------|-----------|-----------------|--------------|------------|----------------------|-------------------|-------------------|
| Date: 03/12/20            | 13 Refresh          | Binc      | omplete Teache  | r Attendance | Primary Te | achers Only          | Last Refreshed    | 03:31:13 PM       |
|                           |                     | - 110     | suprete redente |              |            |                      | Luori (chicolico. | 00.01.1011        |
| Teacher                   | Dept                | Contact   | HR              | 1a           | 1b         | 2a                   | 2b                | 3a                |
| Teacher<br>Ademann, Chane | Dept<br>Music       | Contact   | HR              | 1a           | 1b         | 2a<br>8606-1 (15/16) | 2b                | 3a<br>7602-1 (6/7 |

7) If a teacher has not taken attendance, contact needs to be made with that teacher to make sure they take attendance. If the Contact column has an envelope and you have Outlook Client set up as a default e-mail account on your computer (not the web-based version), the teacher can be directly e-mailed by clicking on the envelope. If you do not know if you have Outlook Client set up, e-mail the Technology department.

| Classroom I | lonitor                                   |            |                                        |     |
|-------------|-------------------------------------------|------------|----------------------------------------|-----|
| This tool   | monitors classroom a                      | ttendance. |                                        |     |
| Date: 03/12 | /2013 Refresh                             |            | omplete Teache                         | J   |
|             |                                           |            | 100 ACC 100 ACC 100                    |     |
| Teacher     | Dept                                      | Contact    | HR                                     |     |
| Teacher     | Dept<br>Music                             | Contact    | HR                                     |     |
| Teacher     | Dept<br>Music<br>Language Arts            | Contact    | HR<br>799§-5 (25/26)                   | 7   |
| Teacher     | Dept<br>Music<br>Language Arts<br>Science | Contact    | HR<br>7995-5 (25/26)<br>5995-7 (25/27) | 7 6 |

8) If there is a substitute for the teacher that day and you have a paper attendance sheet, attendance can be entered straight from this screen by the Attendance Clerk. Click on the section that attendance needs to be taken.

| This tool       | monitors classroom a | ttendance. |                  |         |
|-----------------|----------------------|------------|------------------|---------|
| Date: 03/12     | /2013 Refresh        |            | complete Teacher | r Attei |
| Teacher         | Dept                 | Contact    | HR               |         |
| HILISHIE THE    | Music                |            |                  | _       |
| forma Tennali   | Language Arts        |            | 7999-5 (25/26)   | 710     |
| town - most or  | Science              |            | 6999-7 (25/27)   | 630     |
| Harristen Ten   | Social Studies       |            | 7999-2 (24/27)   | 740     |
| Baseli Bala     | Social Studies       |            | 8999-10 (24/26)  | 840     |
| Hope Team       | Science              |            |                  | _       |
| BARRY TRANSF    | Science              |            | 6999-11 (/25)    | 630     |
| Kontres   Guile | Mathematics          |            | 8999-12 (23/2    | 820     |
|                 |                      |            |                  |         |

9) A window will appear over the Classroom Monitor. Mark attendance and attendance comments for the students who are not in class and click **Save**.

| This tool mo     | nitors classroom al | tendance. |                 |          | 6999-11 Blazer Time 6                    | -       | -  | _ | _       |                                         |
|------------------|---------------------|-----------|-----------------|----------|------------------------------------------|---------|----|---|---------|-----------------------------------------|
| Date: 03/12/201  | 3 Refesh            | Ø In      | complete Teache | r Attend | Close Save                               |         |    |   |         |                                         |
| eacher           | Dept                | Contact   | HR              | 1        | Date Selector                            |         |    |   |         |                                         |
| August Table     | Music               | 2         |                 |          | 03/12/2013 Change Date                   |         |    |   |         |                                         |
| ant factors      | Language Arts       |           | 7999-5 (2526)   | 7100-5   |                                          | _       | _  | _ |         |                                         |
| 10.0000          | Science             |           | 6999-7 (2527)   | 6300-5   | Student Name                             | P       |    | т | XCHS    | e Comments                              |
| CONTRACTOR .     | Social Studies      | 2         | 7999-2 (2427)   | 7400-1   | 6999-11 Blazer Time 6                    | and dis |    |   | and the |                                         |
| and them         | Social Studies      |           | 8999-10 (24/26) | 8400-9   | Studente: 25 Totale                      | 24      | 4  | 0 |         |                                         |
| and division     | Science             |           |                 |          | Siudenis, 23 Toldis                      | 24      | 1  | 5 | 0.000   |                                         |
| ALC: NO.         | Science             |           | 6999-11 (25)    | 6300-9   | 06                                       | 00      | 0  |   | E       | dad called, PR, excused kniw            |
| state in state   | Mathematics         | 2         | 8999-12 (21/24) | 8200-9   | 06 Henrik Bookers                        | 0       | 0  | 0 |         |                                         |
| street, dropping | -                   |           |                 | 10 37    | on the second                            | -       | 1  | 0 |         |                                         |
| -                | Science             |           | 7999-11 (25)    | 7300-9   |                                          |         | 0  | 0 | -       |                                         |
| STREET, STREET,  |                     |           |                 |          | 06 (#10.000) (#1.00)                     | 0       | 0  | 0 |         |                                         |
|                  | Mathematics         | 2         | 8999-4 (2022)   | 8200-1   | 06 Heart Barrier                         | 0       | 3  | 0 | 1       | ( ) ( ) ( ) ( ) ( ) ( ) ( ) ( ) ( ) ( ) |
|                  | Social Studies      | 3         | 7999-10 (24/25) | 7400-9   |                                          |         | 10 | 0 |         |                                         |
|                  | Longuage Lide       | 000       | 7000 0 (2227)   | 7400 0   | 00 11 11 11 11 11 11 11 11 11 11 11 11 1 | .0      | 0  | 0 |         |                                         |

10) After the attendance is saved, the section will turn from **Red** to **Green** showing that attendance has been taken for the class.

| Classroom M          | onnor                |                                                                                                    |                                                                                                    | 8      |
|----------------------|----------------------|----------------------------------------------------------------------------------------------------|----------------------------------------------------------------------------------------------------|--------|
| This tool r          | monitors classroom a | ttendance.                                                                                                    |                                                                                                    |        |
| Date: 03/12/2        | 2013                 |                                                                                                    | complete Teacher                                                                                                    | Attend |
| Teacher              | Dept                 | Contact                                                                                                    | HR                                                                                                    |        |
| Arrenam Teac         | Music                |                                                                                                    | 1                                                                                                    |        |
| Arith: Texast        | Language Arts        |                                                                                                    | 7999-5 (25/26)                                                                                                    | 7100-  |
| LOS BORN             | Science              |                                                                                                    | 6999-7 (25/27)                                                                                                    | 6300-  |
| Supervision . Treat- | Social Studies       |                                                                                                    | 7999-2 (24/27)                                                                                                    | 7400-  |
| Barris Mala          | Social Studies       |                                                                                                    | 8999-10 (24/25)                                                                                                    | 8400-  |
| Nuge Teen            | Science              |                                                                                                    |                                                                                                    |        |
| Real Profil          | Science              |                                                                                                    | 6999-11 (24/25)                                                                                                    | 5300-  |
| Berreres i reality.  | Mathematics          |                                                                                                    | 8999-12 (23/24)                                                                                                    | 8200-  |
|                      |                      | the second second second second second second second second second second second second second second second se | and the second second se |        |